## Terävien kuvien ottaminen ihmisistä (kasvojen tunnistus AE/AF)

"FACE PRIORITY AE/AF" säätää havaittujen kasvojen tarkkuuden ja kirkkauden sopivaksi.

Tämä toiminto on käytettävissä sekä elokuville että yksittäiskuville.

1 Valitse video- tai yksittäiskuvatila.

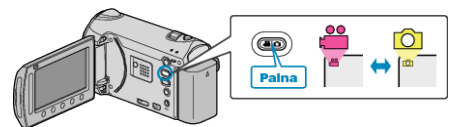

2 Avaa valikko koskettamalla 🗐.

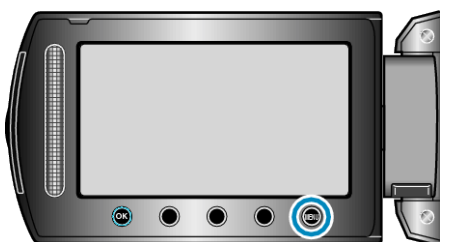

3 Valitse "FACE PRIORITY AE/AF" ja kosketa 🛞.

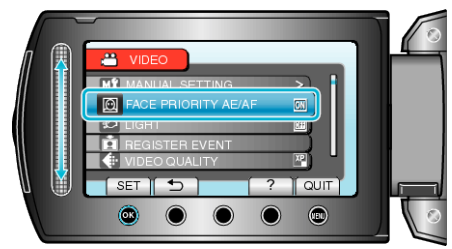

4 Valitse "ON" ja kosketa 👀

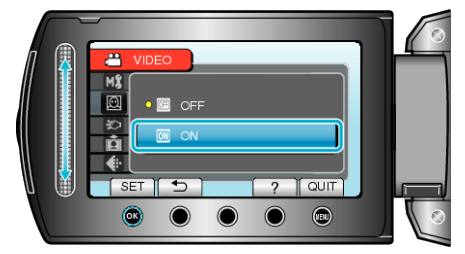

**5** Osoita kamera kuvattavaa ihmistä kohti.

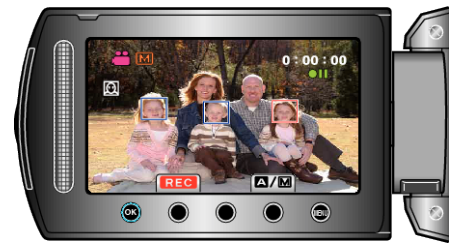

- Kohteen kasvojen ympärillä näkyy kehys, ja tarkkuus ja kirkkaus säädetään automaattisesti.
- Jos havaitaan useita kasvoja, kameraa lähimpänä olevat kasvot tarkentuvat.

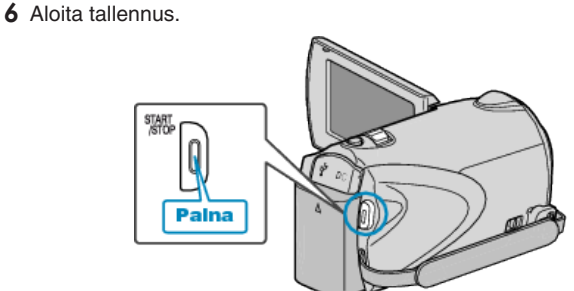

## TÄRKEÄÄ:-

 Kun "FACE PRIORITY AE/AF" asetettu kohtaan "ON", muuttuvat seuraavat asetukset.

Jos "SCENE SELECT" on asetettu kohtaan "SPOTLIGHT", se kytkeytyy tilaan "OFF".

Jos "FOCUS" on asetettu kohtaan "MANUAL", se kytkeytyy tilaan "AU-TO".

Jos "BACKLIGHT COMP." on asetettu kohtaan "ON", se kytkeytyy tilaan "OFF".

Jos "METERING AREA/ TYPE" on asetettu kohtaan "SPOT", se kytkeytyy tilaan "ENTIRE SCREEN".

• Kun seuraavat asetukset on tehty, "FACE PRIORITY AE/AF" kytkeytyy tilaan "OFF".

Kun "SCENE SELECT" asetettu tilaan "SPOTLIGHT" Kun "FOCUS" asetettu tilaan "MANUAL" Kun "FOCUS ASSIST" on valittu Kun "BACKLIGHT COMP." asetettu tilaan "ON" Kun "METERING AREA/ TYPE" asetettu tilaan "SPOT"

## HUOMAUTUS:

- Kamera voi havaita enintään 16 kasvot.
- Kasvoja ei välttämättä havaita joissakin tallennusympäristöissä.
- Jos tarvittavia tuloksia ei saada, valitse kohdan "FACE PRIORITY AE/ AF" asetukseksi "OFF".